# **Online Enrollment:**

Go to Web Address: employeenavigator.com/benefits/Account/Login

# New User: Click "Register a New User"

Enter the requested information: Name, company identifier, last 4 digits of your Social Security Number, and date of birth then, click "Next"

| Verify Your Account                   |
|---------------------------------------|
| First, let's find your company record |
| First Name                            |
| Last Name                             |
| Company Identifier                    |
| (provided by HR)<br>ConnectionsCU     |
| PIN                                   |
| (Last 4 Digits of SSN / ID)           |
| Birth Date                            |
| (mm/dd/yyyy)                          |
| Next »                                |

Create a username and a password, click the "Register"

Note: Password must be 8 characters long and include a symbol & Number

| Complete Account Registration<br>Welcome John Qualpol-Tester! |   |
|---------------------------------------------------------------|---|
| Enter your desired username and password.                     |   |
| Username                                                      |   |
|                                                               |   |
| Password                                                      |   |
|                                                               | ۲ |
| Confirm Password                                              |   |
|                                                               | ۲ |
| Email Address                                                 |   |
|                                                               |   |
|                                                               |   |
| Register                                                      |   |
|                                                               |   |

## Click the "Continue" box

| Your account has been successfully created. You<br>can now login using your new account by clicking<br>the Continue button below: |
|----------------------------------------------------------------------------------------------------|
| Continue                                                                                                    |

Employee Navigator Enrollment System — Directions for enrolling in your benefits

Existing Users: Enter your "Username" and "Password" then click the "Login" Button.

If you can't remember your username and password, use the "Reset a forgotten password" button.

| Username |       |  |
|----------|-------|--|
| Password |       |  |
|          |       |  |
|          | Login |  |

### **Enroll in Your Benefits**

Once you are in the system, click on "Start Enrollment" or "Make Changes" to make your benefit elections

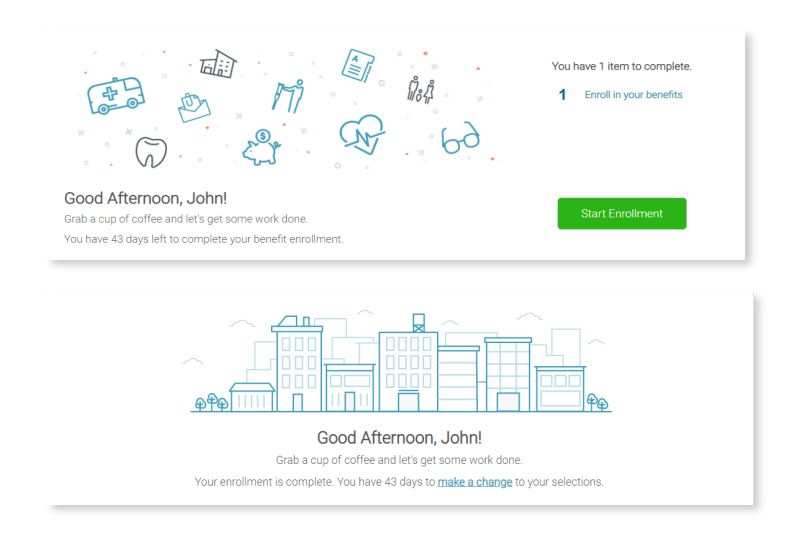

When accessing the site in the future, just go to the Login Page and enter your "Username" and "Password".

The benefits illustrated are in summary form only. They should not be construed as complete in and of themselves. They are only for comparison. In the case of a discrepancy, the plan documents apply. Please refer to the formal plan documents for a complete description of benefits, limitations, and exclusions.